## 在 Gmail 上設定學校信箱為信任名單

步驟一:登入 Gmail 信箱,按右上圖示【 🐼 】設定,再按【查看所有設定】。

| 🗏 M Gmail                                         |    | Q, 世界影件                               | # 🔍 🛞 III                                                                                 |
|---------------------------------------------------|----|---------------------------------------|-------------------------------------------------------------------------------------------|
| / IR.R.                                           |    | □• C I 1-50約(用5F10 ( ) 注•             | 快递設定 ×                                                                                    |
| □ 收件图                                             | 34 | 🖸 主章 🕟 促動內容 🏩 社群網話 🔘 最新体別             | 直着所有設定                                                                                    |
| ☆ 已加里號<br>3) 已延後<br>▶ 寄件慣份<br>1) 華稿<br>※ 更多<br>優麗 | +  | ☐ Google 尋找我的装置 你的 Android 装置即考 8月27日 | Gmail 中日應用版文<br>「Chat, fil <sup>T</sup> Meet,<br>自訂<br>回應<br>④ 預設<br>◎ 預設<br>◎ 原章<br>○ 原章 |
|                                                   |    |                                       | <ul> <li>         · · · · · · · · · · · · · · ·</li></ul>                                 |

## 步驟二: 進入【設定】後,按頁籤上【篩選器和封鎖地址】,再按【建立篩選器】。

| 🗏 M Gmail                                 |    | Q、报籍部件                                             | 荘                          | 0       | ۲                            | ₩       |   |
|-------------------------------------------|----|----------------------------------------------------|----------------------------|---------|------------------------------|---------|---|
| / 15R                                     |    | 設定                                                 | III TABLE II Mont          | 4.01 25 | 注                            | •       | 1 |
| ☑ 收件里 ☆ 已加厚號                              | 34 | R 章主題                                              | Second and a second second |         |                              |         | 1 |
| <ul> <li>○ 已延後</li> <li>● 若仲備份</li> </ul> |    | 所有外來郭作都將套用下列歸趨雜:<br>                               |                            |         |                              |         |   |
| □ 単稿<br>~ 更多                              | 1  | 建立新計算器 建人群黑路<br>下数需子部件除出已得对器。该称除出表示的新作用表示。"如果别先,中: |                            |         |                              |         |   |
| 4E                                        | +  | 2日前尚未封續任何地址。                                       |                            |         |                              |         |   |
|                                           |    | - 建筑 全不通<br>和計引加一度出址。                              |                            |         |                              |         |   |
|                                           |    | 学校・論礼庫・計劃政策<br>学校・論礼庫・計劃政策                         | 12                         | MERNH   | 11:12河<br>11:12河<br>11:11:13 | 府<br>11 |   |
|                                           |    |                                                    |                            |         |                              |         |   |
|                                           |    |                                                    |                            |         |                              |         |   |

步驟三:進入【篩選器】後,在新視窗【寄件者】欄位將學校名稱「@tpcu.edu.tw」輸入後,按【建立篩選器】,在新視窗將【永不移至垃圾郵件】、【永遠將其標示為重要】2項勾選請來後,再按【建立篩選器】完成設定後會回到【設定】頁面,代表完成已完成。

| IRR .       | 設;                                                                                                    | 芒<br>级在 標載 农井屋 稻戶和匯人 雌斑基和封脚的批趾 轉列 | 注 *<br>高和 POPVIMAP 分理技术 即時通訊和 Meet 進降 離發設定 |
|-------------|----------------------------------------------------------------------------------------------------|-----------------------------------|--------------------------------------------|
| 收件里<br>已加當號 | 寄件者                                                                                                    | @tpcu.edu.tw                      |                                            |
| 已延後<br>蜀件價份 | 收件人                                                                                                    |                                   |                                            |
| 華橋<br>更多    | 主旨                                                                                                    |                                   |                                            |
|             | 包含字詞                                                                                                    |                                   |                                            |
|             | 不包含字詞                                                                                                    |                                   |                                            |
|             | 大小                                                                                                    | 大於                                | MB                                         |
|             | □ 有附件                                                                                                    | □ 排除即時通訊                          |                                            |
|             |                                                                                                    |                                   | 建立篩選器 搜尋                                   |
|             |                                                                                                    |                                   |                                            |
|             |                                                                                                    |                                   |                                            |
| ← Ξ         | (郵件完全符合搜尋條件)                                                                                                    | €s:                               |                                            |
|             | [過收件匣 (將其封存)                                                                                                    |                                   |                                            |
| - C         | 示為已讓敗                                                                                                    |                                   |                                            |
| 0.9         |                                                                                                    |                                   |                                            |
|             | 上星號                                                                                                    |                                   |                                            |
|             | 1上星號<br>(用積麗: 選擇標籤                                                                                                    |                                   |                                            |
|             | 11-星號<br>(西横顧: 選擇模範<br>(商郵件 新爆轉車地)                                                                                                    | •                                 |                                            |
|             | 1上星號<br>(用積麗: 居潭傳驗<br>(商部件 ) 新爆轉車地址<br>(除文)                                                                                                    |                                   |                                            |
|             | 1上星號<br>(用機顧: 居澤總驗<br>(簡整件 新爆轉電地)<br>(論文<br>(不移至垃圾影件                                                                                           |                                   |                                            |
|             | 1上星號<br>(用積麗: 居潭總驗<br>(簡整件 新爆轉帶地)<br>(除文<br>(不移至虹波影件<br>- 通將其欄示為重要                                                                             |                                   |                                            |
|             | 1上星號<br>(用機顧: 居理模範<br>(簡整件 新爆轉電地)<br>(論內<br>(不移至垃圾影件<br>」<br>透將其標示為重要<br>(不信示為重要                                                               |                                   |                                            |
|             | 1上星號<br>(用積麗: 居潭總載<br>(開京)<br>(開京)<br>(不移至虹波影件<br>通將其欄示為重要)<br>(開為: 用模類8)                                                                      |                                   |                                            |
|             | 1上星號<br>(用橫顧: 選擇模範<br>) 高型件 新爆轉電池1<br>(建立<br>·不杨至垃圾型件<br>·通將其欄示為重要<br>·頭為: 選擇類別<br>:試過器同時實用到6個                                                 | 時約會話群組。                           |                                            |
|             | 1上星號<br>(用積麗: 居澤總能<br>(商銀件 新爆轉高地)<br>(除文<br>(不移至垃圾影件<br>通將其欄示為重要<br>(請為: 選擇類約)<br>(試過器同時實用到6個<br>(常常)(四, 四, 四, 四, 四, 四, 四, 四, 四, 四, 四, 四, 四, 四 | 19月前會話群組。                         |                                            |